# EQ8-R PRO

Here you will find our illustrated manual for the setup and operation of the EQ8-R PRO from Sky-Watcher. The EQ-8 is a rugged computerized German equatorial mount. The big advantage is the internal cable routing with hub for USB and power supply.

#### **Properties**

| Model                        | EQ8-R PRO                 |
|------------------------------|---------------------------|
| Manufacturer                 | Sky-Watcher               |
| Туре                         | german-paralactic         |
| Maximum payload              | 50 kg                     |
| Control speeds (-<br>fold)   | 0.125; 0.25; 0.5; 0.75; 1 |
| Tracking speeds              | solar, lunar, sideral     |
| Polar altitude<br>adjustment | 10° - 65°                 |
| Weight of the mount          | 25.8 kg                   |
| Type of motors               | stepper motors            |
| PEC correction               | yes                       |

#### Individual parts

The mount consists of the following parts:

- solid tripod
- the mount itself
- counterweight rod
- counterweights
- small transparent box containing parts such as
  - hexagonal wrench
  - cables
  - hand control
- transport case, which is normally used to store the mount (the lid cannot be closed when the pole height is set)

# Structure

. . .

| Step | Description                                                                                                    | Parts needed | Telescope after the corresponding step |
|------|----------------------------------------------------------------------------------------------------|--------------|----------------------------------------|
| 1    | First, the three feet for the tripod<br>must be placed as shown in the<br>picture to the right. The tip of the<br>"foot triangle" must face north. The<br>feet are used to dampen vibration<br>and level the mount. | 3 feet       |                                        |

| Step | Description                                                | Parts needed | Telescope after the corresponding step |
|------|------------------------------------------------------------|--------------|----------------------------------------|
| 2    | Next, the tripod is placed on the prepared feet.           | Tripod       |                                        |
| 3    | The third step is to place the actual mount on the tripod. | mount        |                                        |

#### 2025/06/15 10:26

3/29

| Step | Description                                                                                                    | Parts needed | Telescope after the corresponding step |
|------|----------------------------------------------------------------------------------------------------|--------------|----------------------------------------|
| 4    | In this and the next two steps, the<br>tripod and the mount are firmly<br>connected to each other. To do this,<br>first lightly screw in 2 hex screws on<br>both sides of the mount and tripod. | 2 hex screws |                                        |

| Step | Description                                                                                                    | Parts needed | Telescope after the corresponding step |
|------|----------------------------------------------------------------------------------------------------|--------------|----------------------------------------|
| 5    | The green wheel on the side of the<br>tripod's center bolt must then be<br>screwed into the base of the mount.<br>If you look under the polar cradle of<br>the mount, you can also see how<br>the tripod bolt is screwed into the<br>mount. |              |                                        |

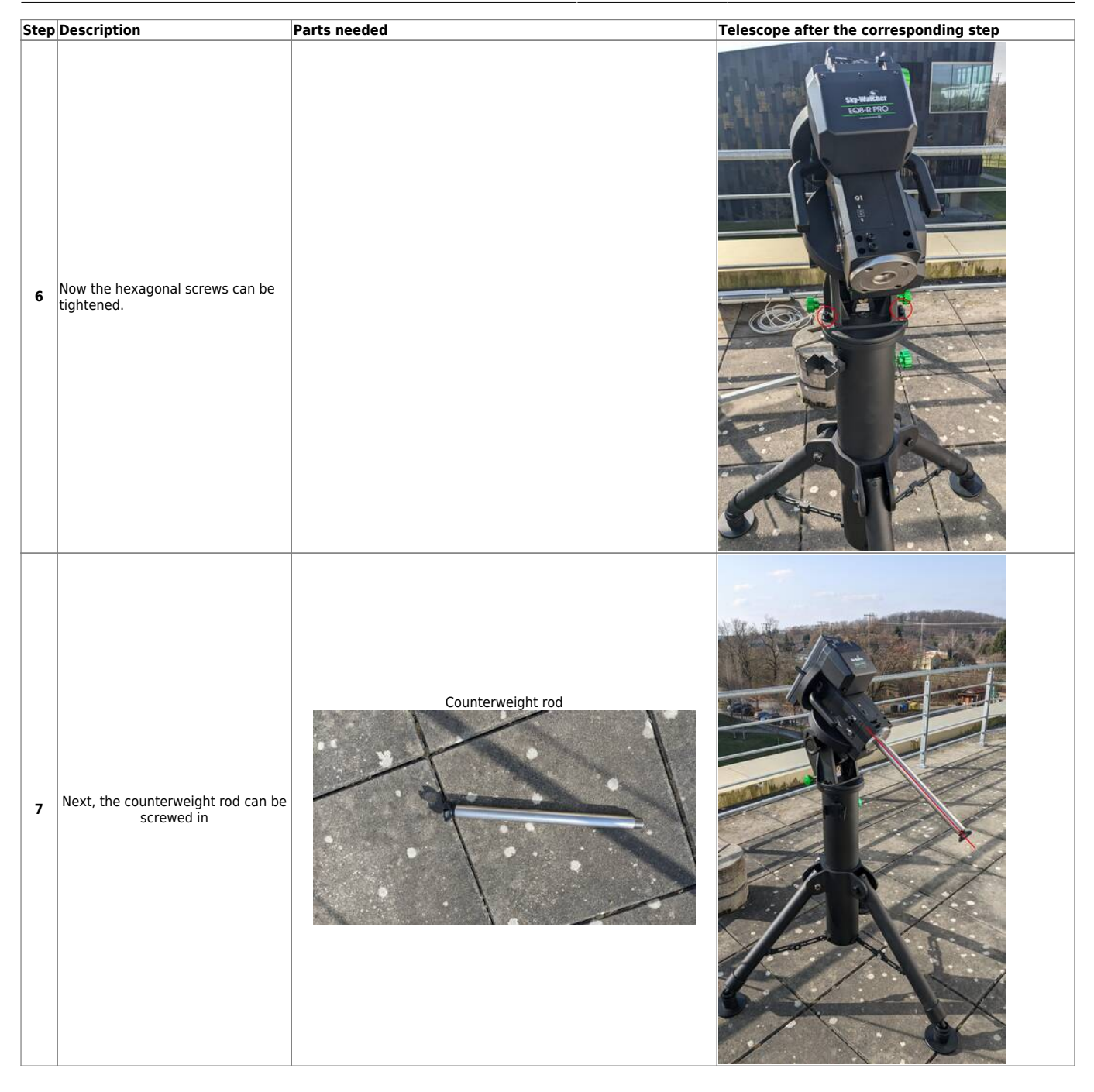

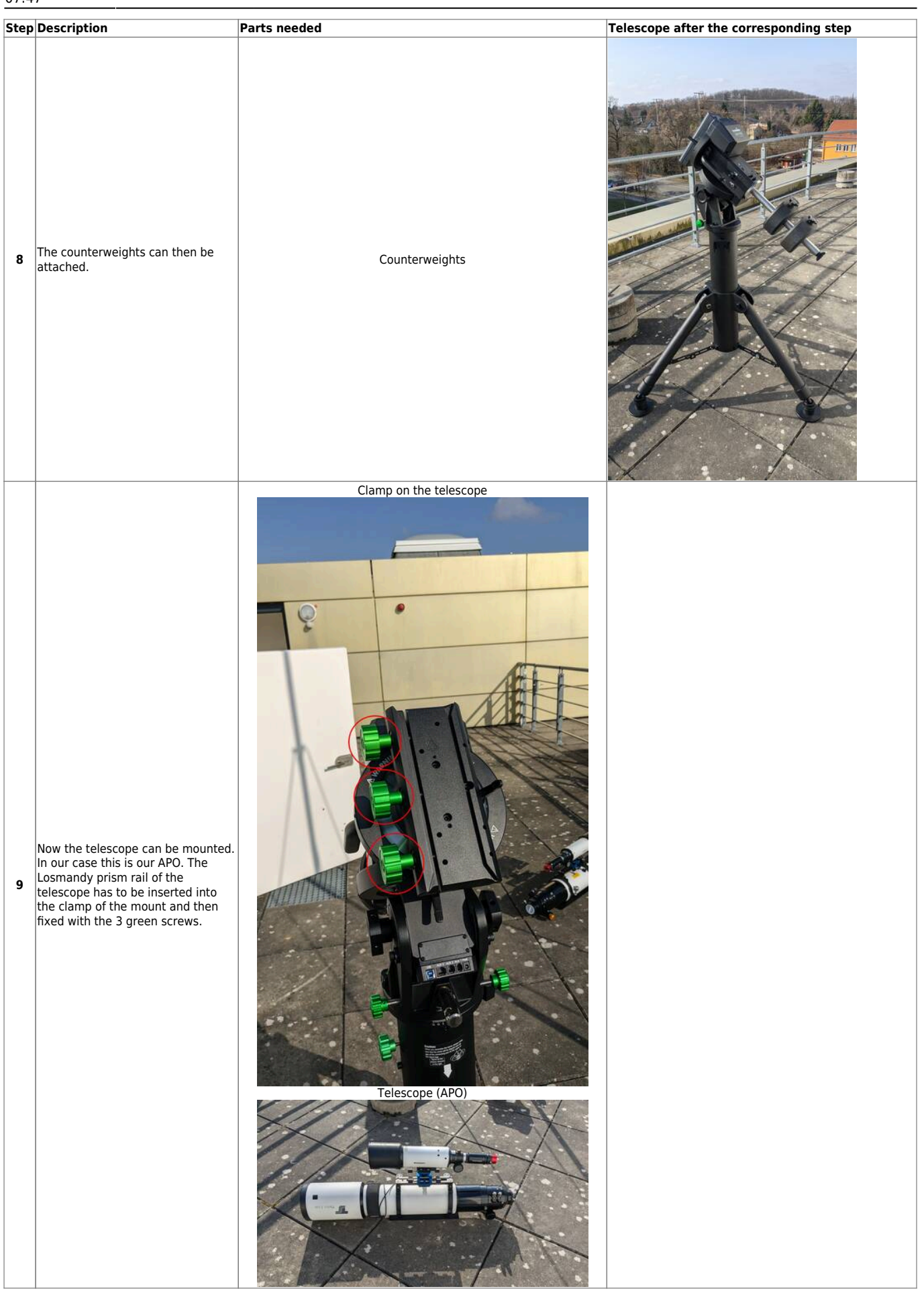

| Step Description                                                            | Parts needed | Telescope after the corresponding step |
|-----------------------------------------------------------------------------|--------------|----------------------------------------|
| Now the cover can be removed<br>from the telescope, in this case th<br>APO. |              |                                        |

| Step | Description                                                                                         | Parts needed                                 | Telescope after the corresponding step |
|------|----------------------------------------------------------------------------------------------------|----------------------------------------------|----------------------------------------|
| 11   | Now the instrument can be<br>mounted. Here we use the Herschel<br>wedge together with a 2" eyepiece | <image/> <image/> <image/> <image/> <image/> |                                        |

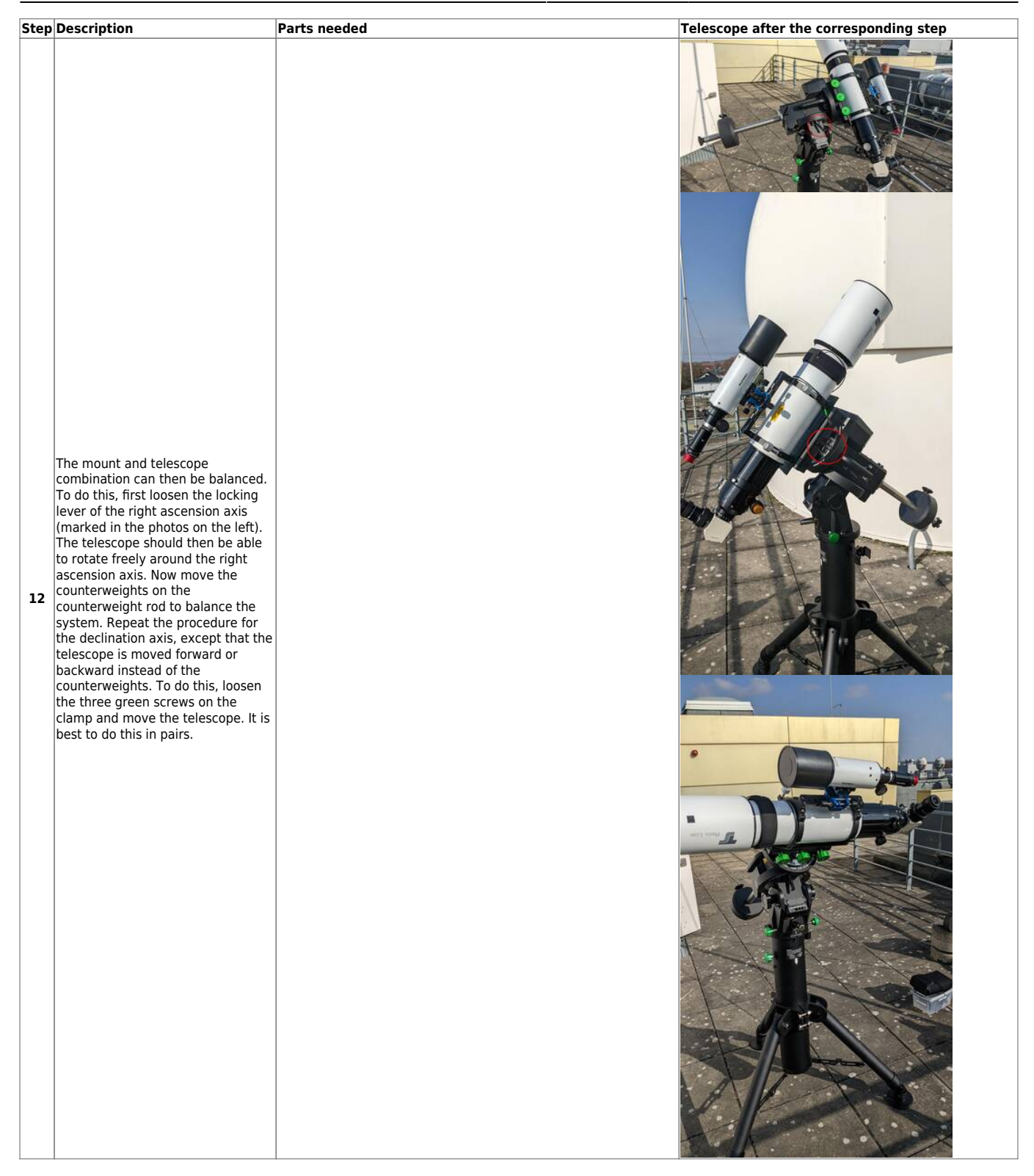

| Step | Description                     | Parts needed           | Telescope after the corresponding step |
|------|---------------------------------|------------------------|----------------------------------------|
|      |                                 |                        |                                        |
| 13   | Now connect the handset and the | Handset and power cord |                                        |
|      | power cord.                     |                        |                                        |

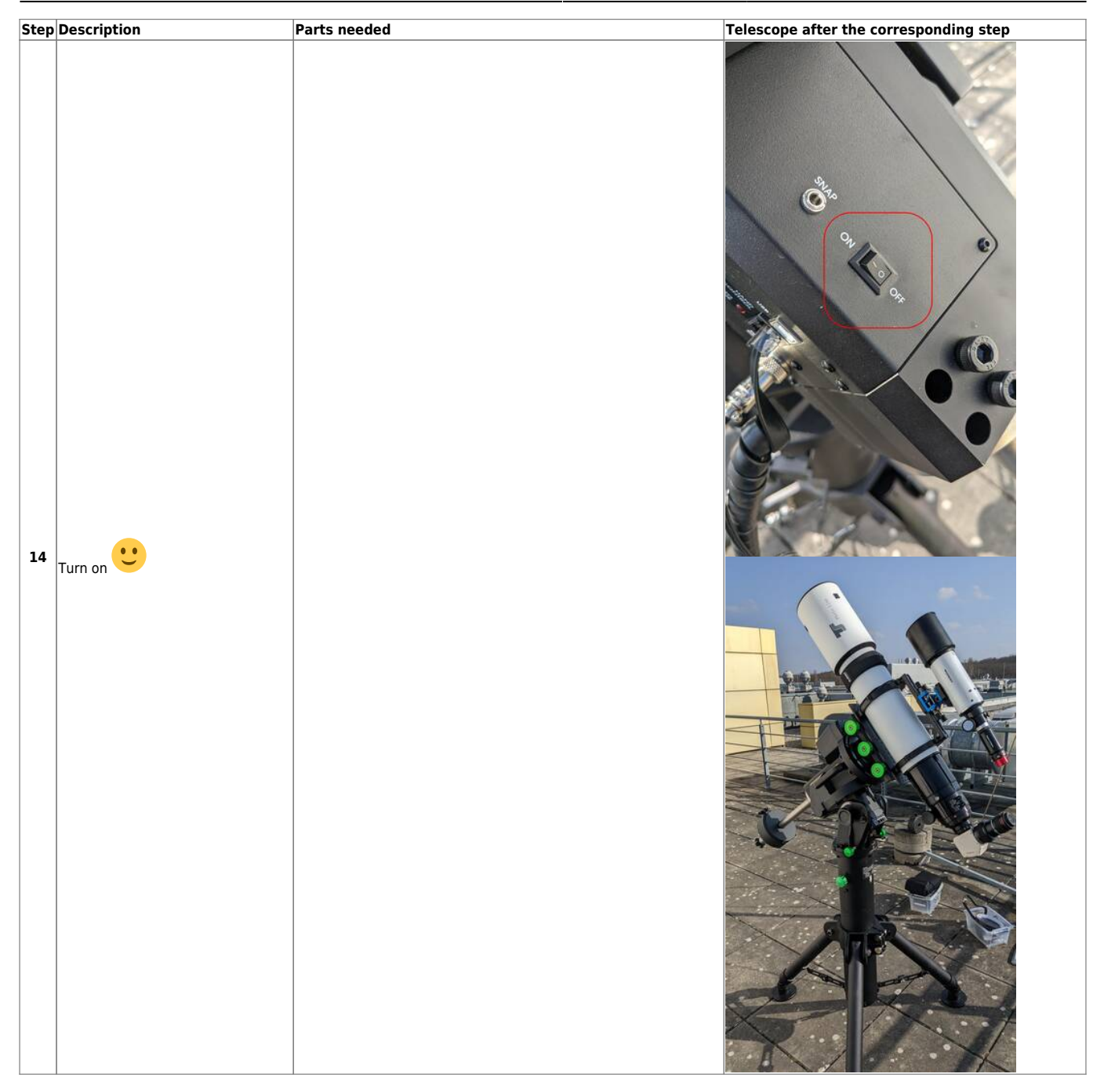

## Operation

#### Start-up

The EQ8-R PRO can be easily turned on and off using the on/off switch. Unlike the OST, there is no need to wait for the mount to shut down. After switching on the mount, it is always necessary to perform an alignment first.

### Alignment

The following options are available:

1-Star Align. 2-Star Align. Polar Align.

#### **General procedure**

| Step | Description                                                                       | Hand control display                      |
|------|-----------------------------------------------------------------------------------|-------------------------------------------|
| 0    | After confirming the On/Off<br>switch, the manual control<br>unit is initialized. | Aitializing<br>SynScan™<br>CSC MENU ENTER |

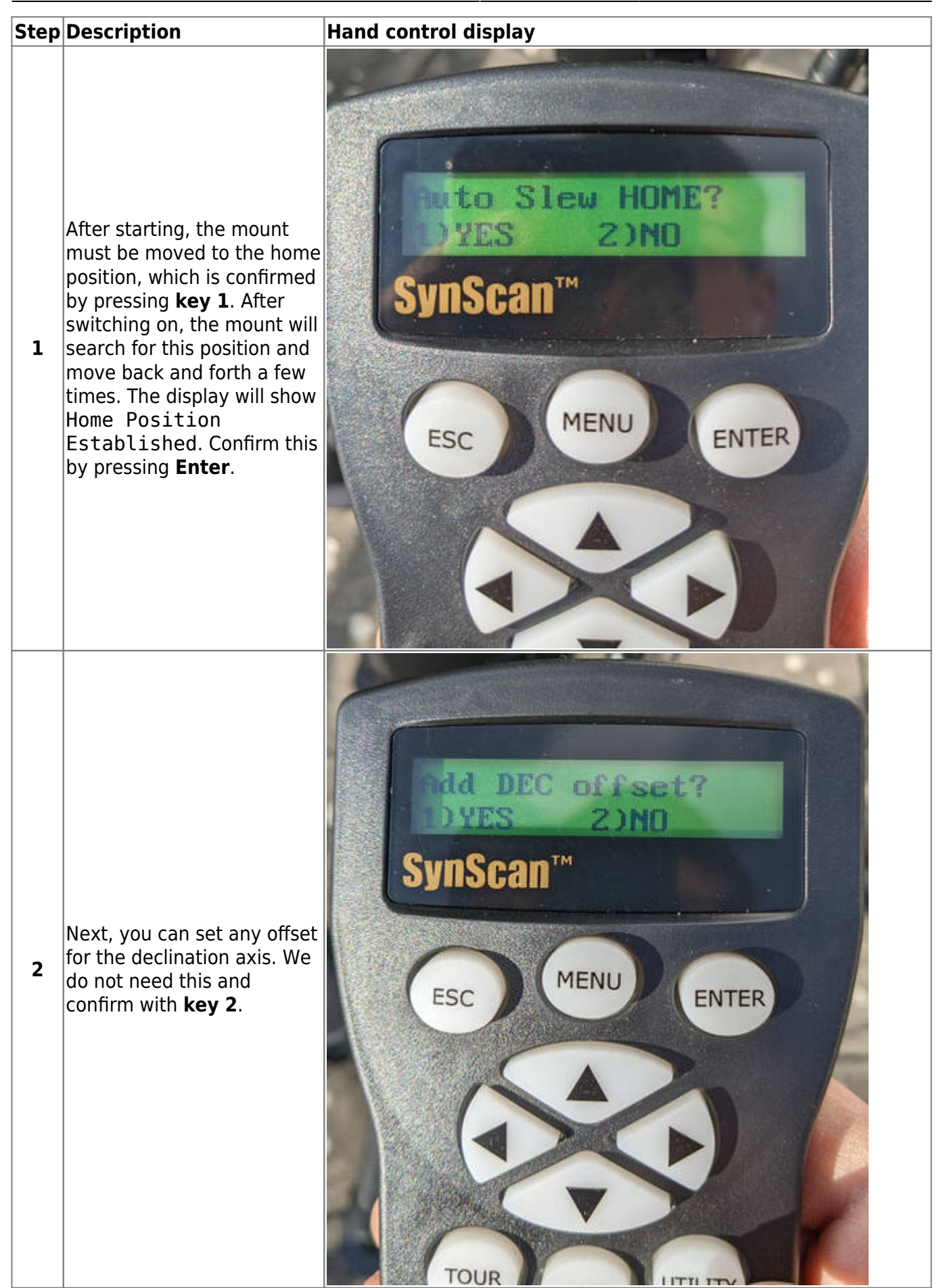

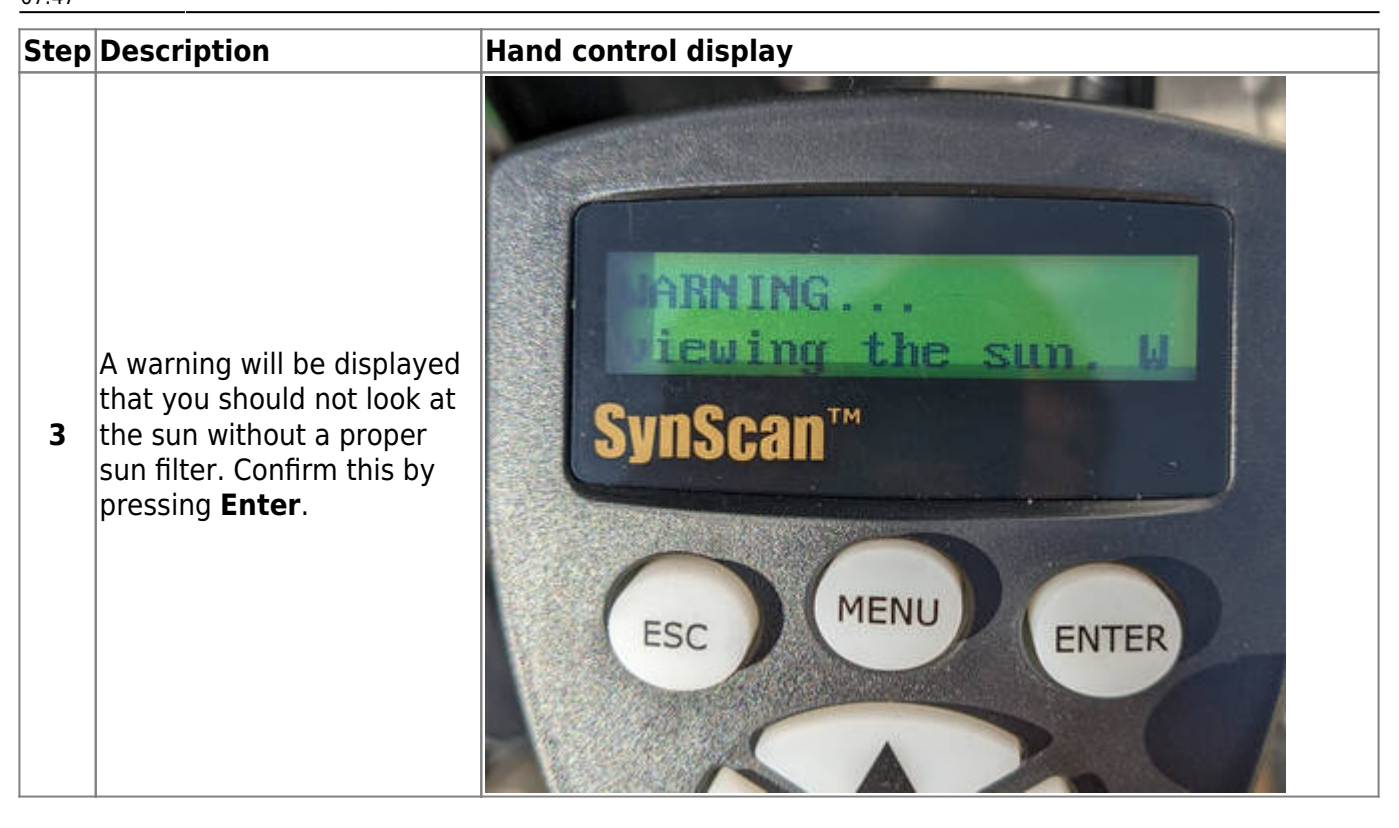

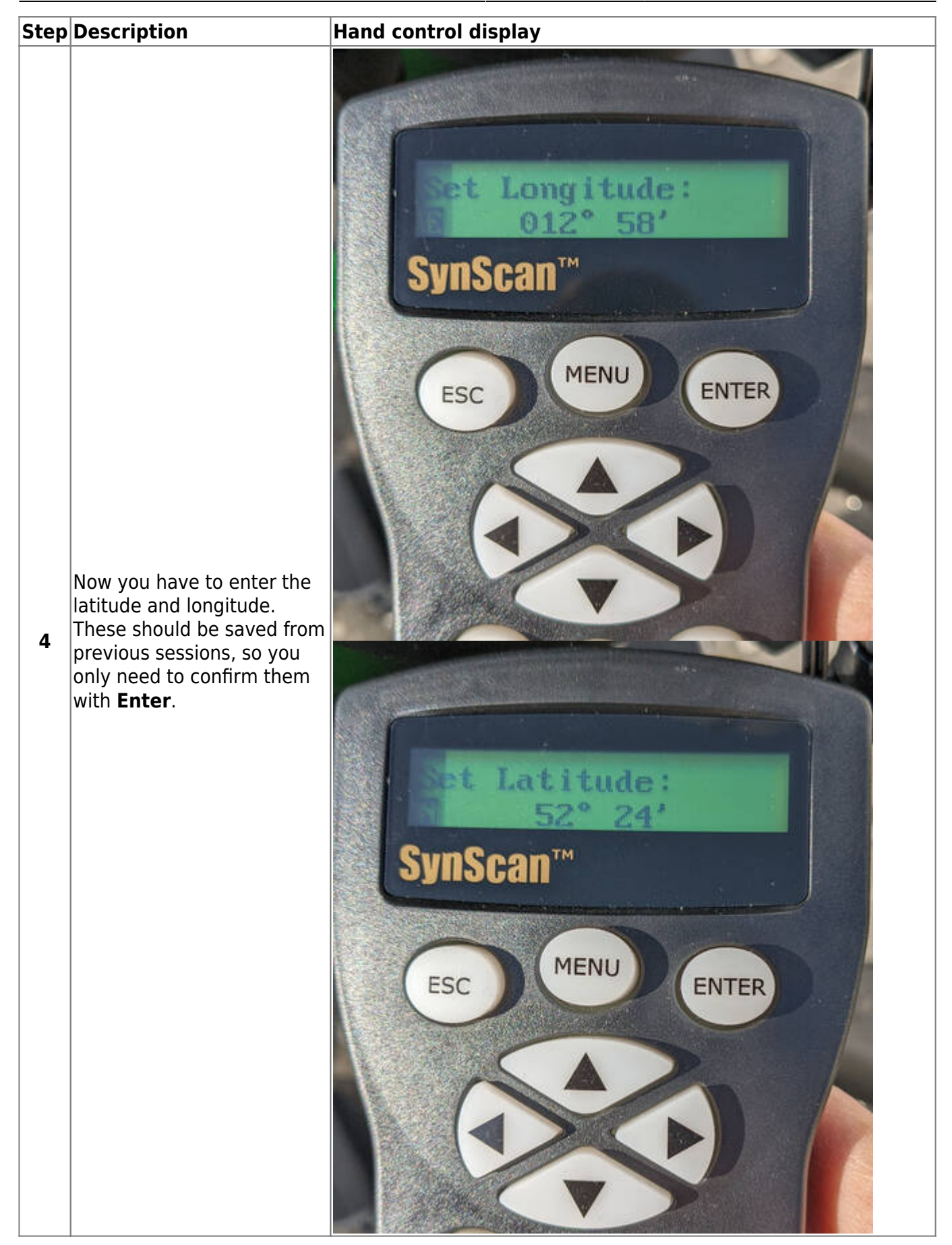

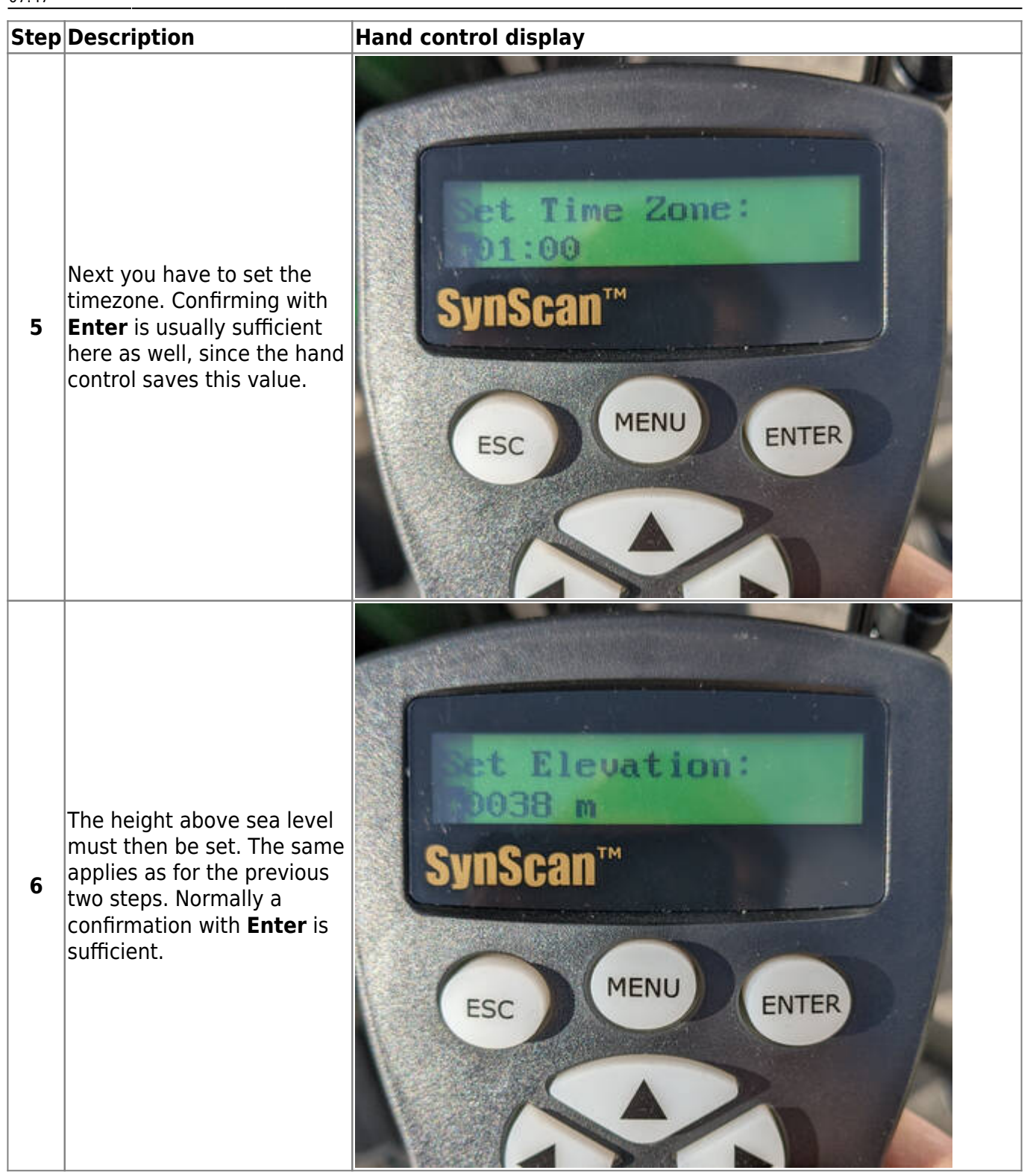

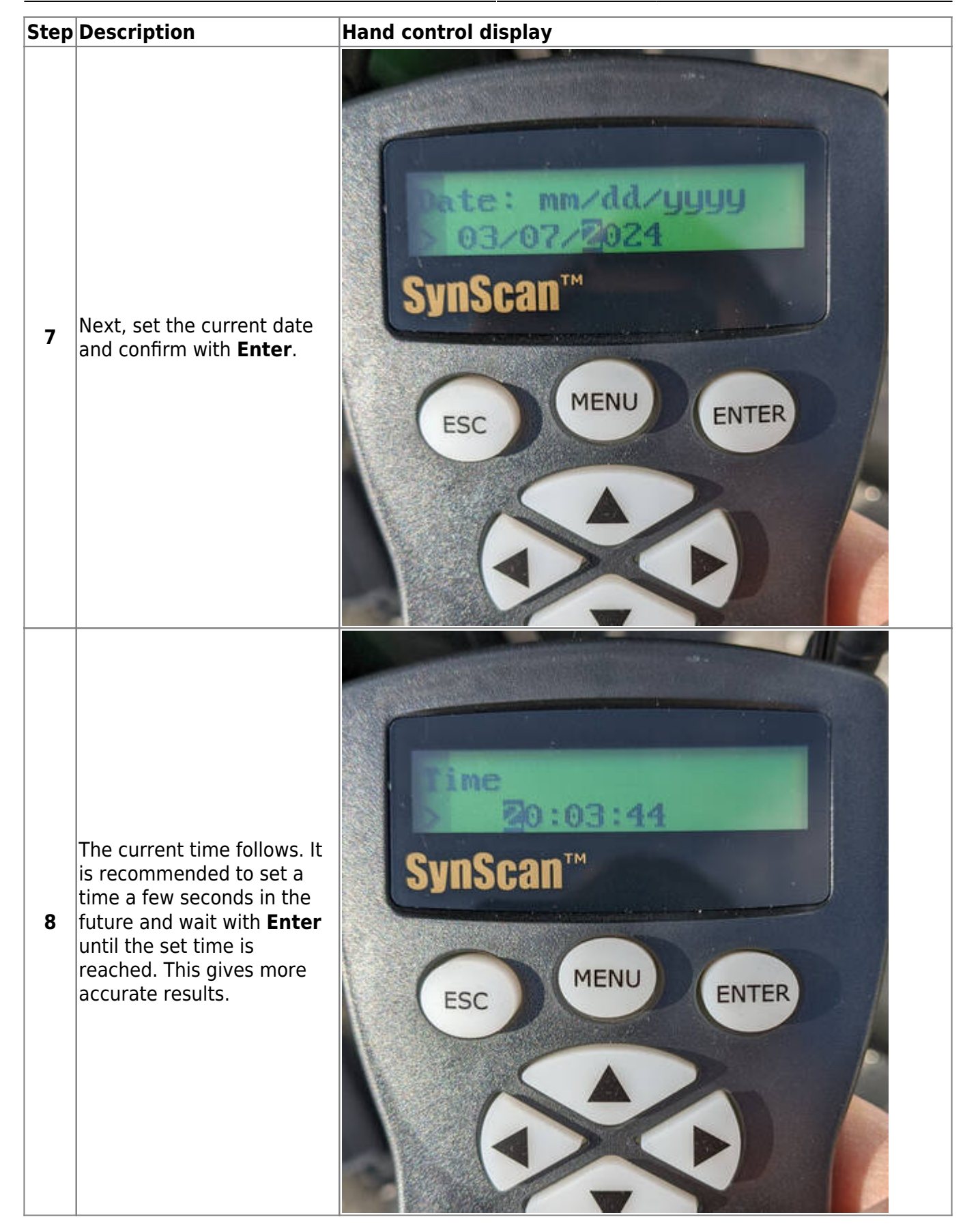

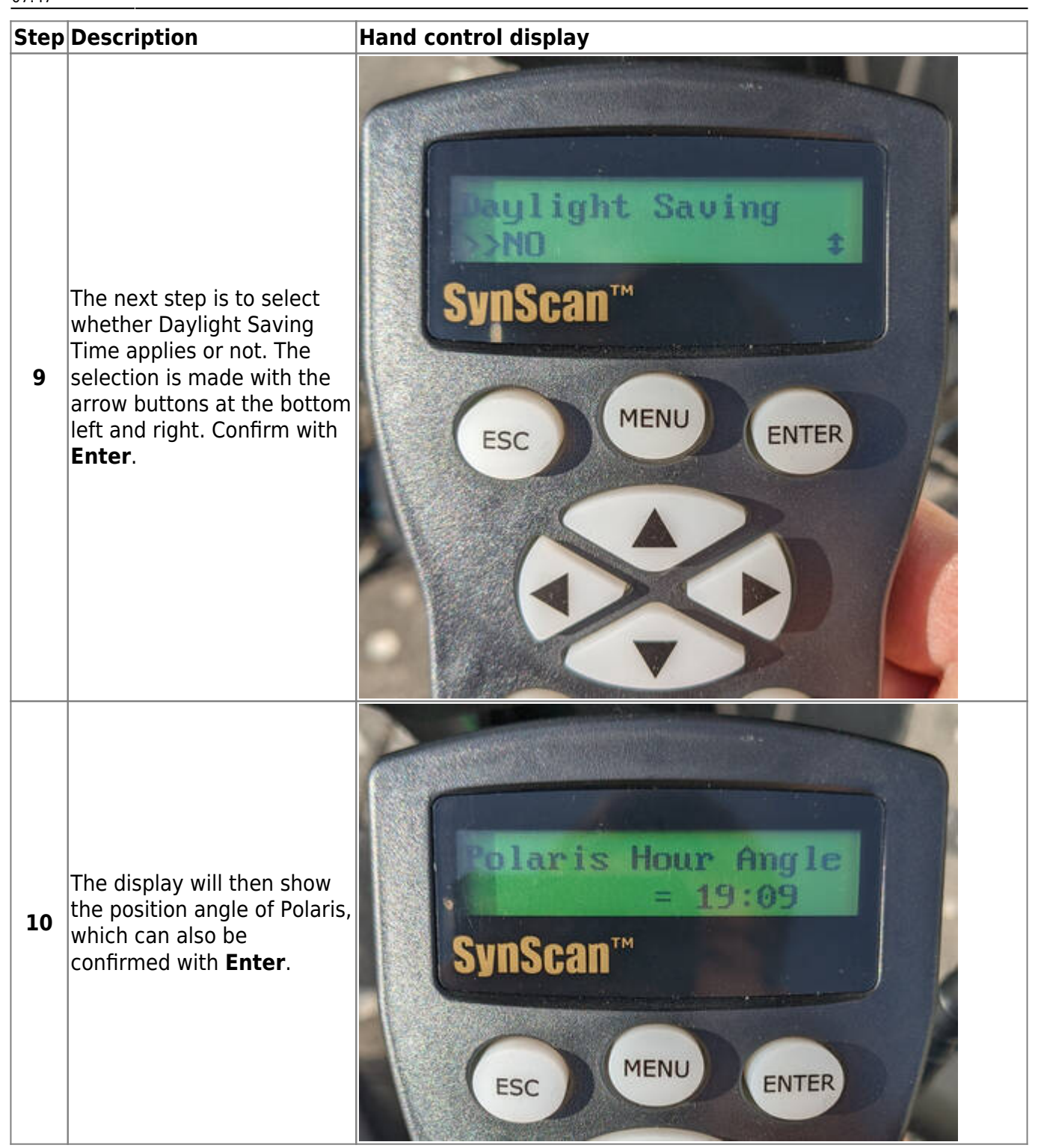

| Step | Description                                                                                                    | Hand control display                                                |
|------|----------------------------------------------------------------------------------------------------|---------------------------------------------------------------------|
| 11   | In the last step of the<br>preparations you have to<br>choose whether you want to<br>start the alignment or not. | rgin alignment?<br>res 23ND<br>SynScan<br>MENU<br>Esc MENU<br>Enter |

Solar observations

Step Description

Display of the hand control

#### Step Description

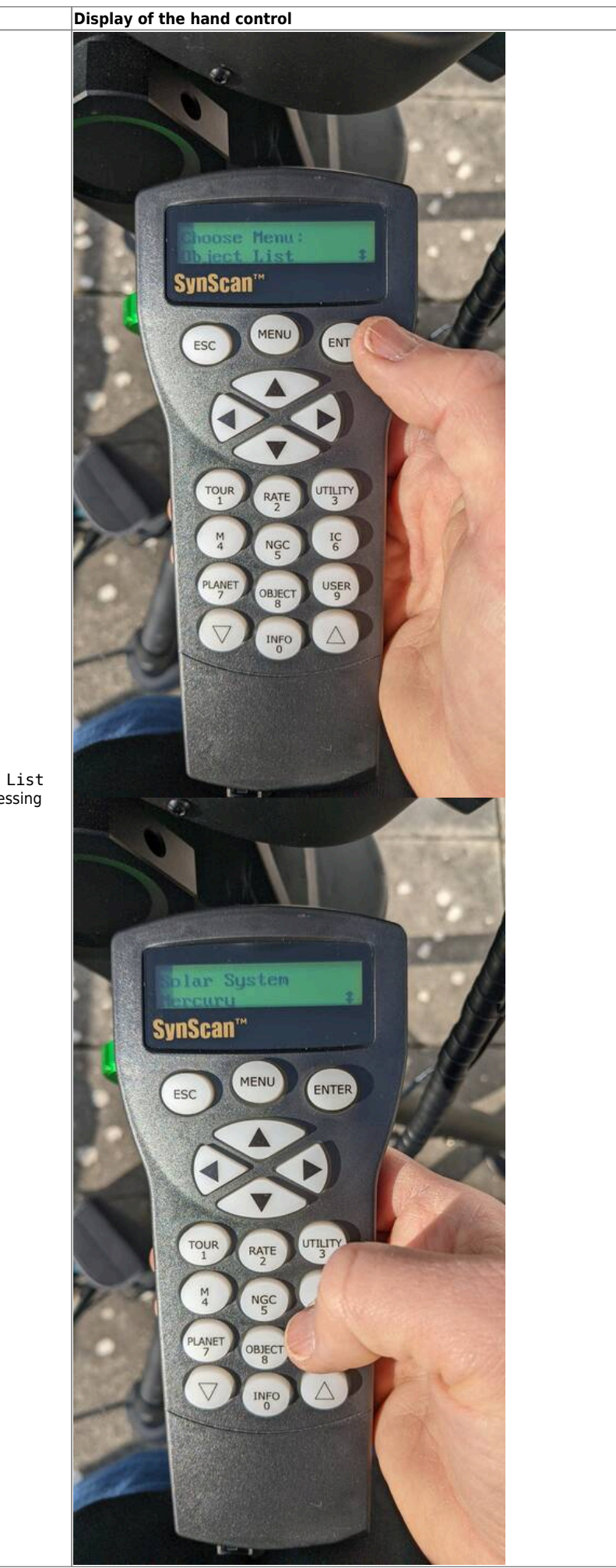

The first thing to do is to select the Object List from the menu. This can also be done by pressing **key 8**, which is a shortcut to this menu.

| Step | Description                                                                          | Display of the hand control                                                                                                    |
|------|--------------------------------------------------------------------------------------|----------------------------------------------------------------------------------------------------|
| 2    | Use the <b>arrow keys</b> at the bottom left and right of the pad to select the sun. | Image: Substant Substant Sub |

| Step | Description                                                                                                    | Display of the hand control                                                                                                    |
|------|----------------------------------------------------------------------------------------------------|----------------------------------------------------------------------------------------------------|
| 3    | You will be warned again not to look at the sun<br>without a filter. Confirm this again by pressing <b>Enter</b> . | Internet in internet internet |

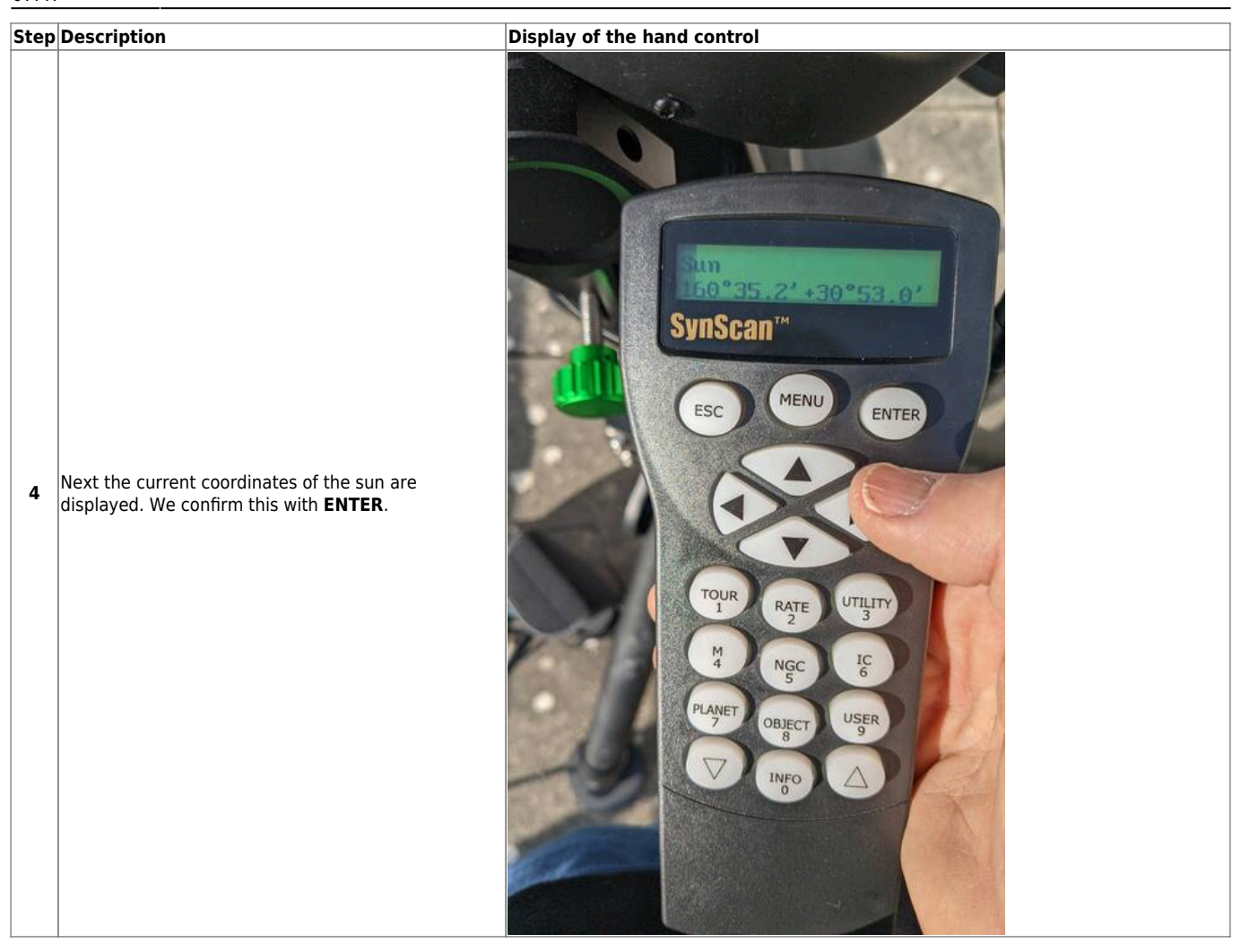

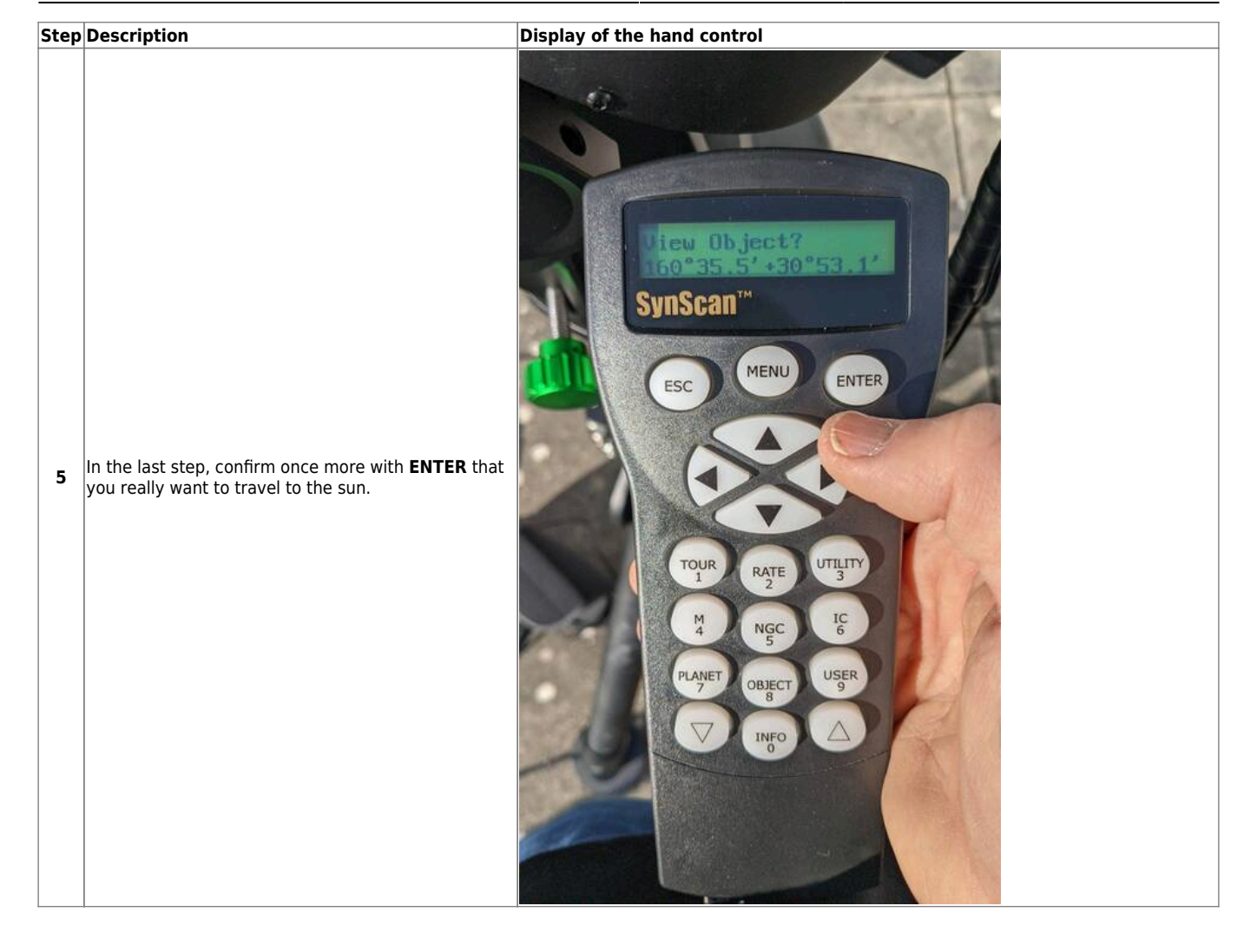

| Step | Description                                            | Display of the hand control |
|------|--------------------------------------------------------|-----------------------------|
| 6    | The mount then positions the telescope toward the sun. |                             |

| Step | Description                                                                                                 | Display of the hand control |
|------|----------------------------------------------------------------------------------------------------|-----------------------------|
| 7    | If the mount is well aligned, you will see an image of<br>the Sun on the heat shield of the Herschel wedge. |                             |

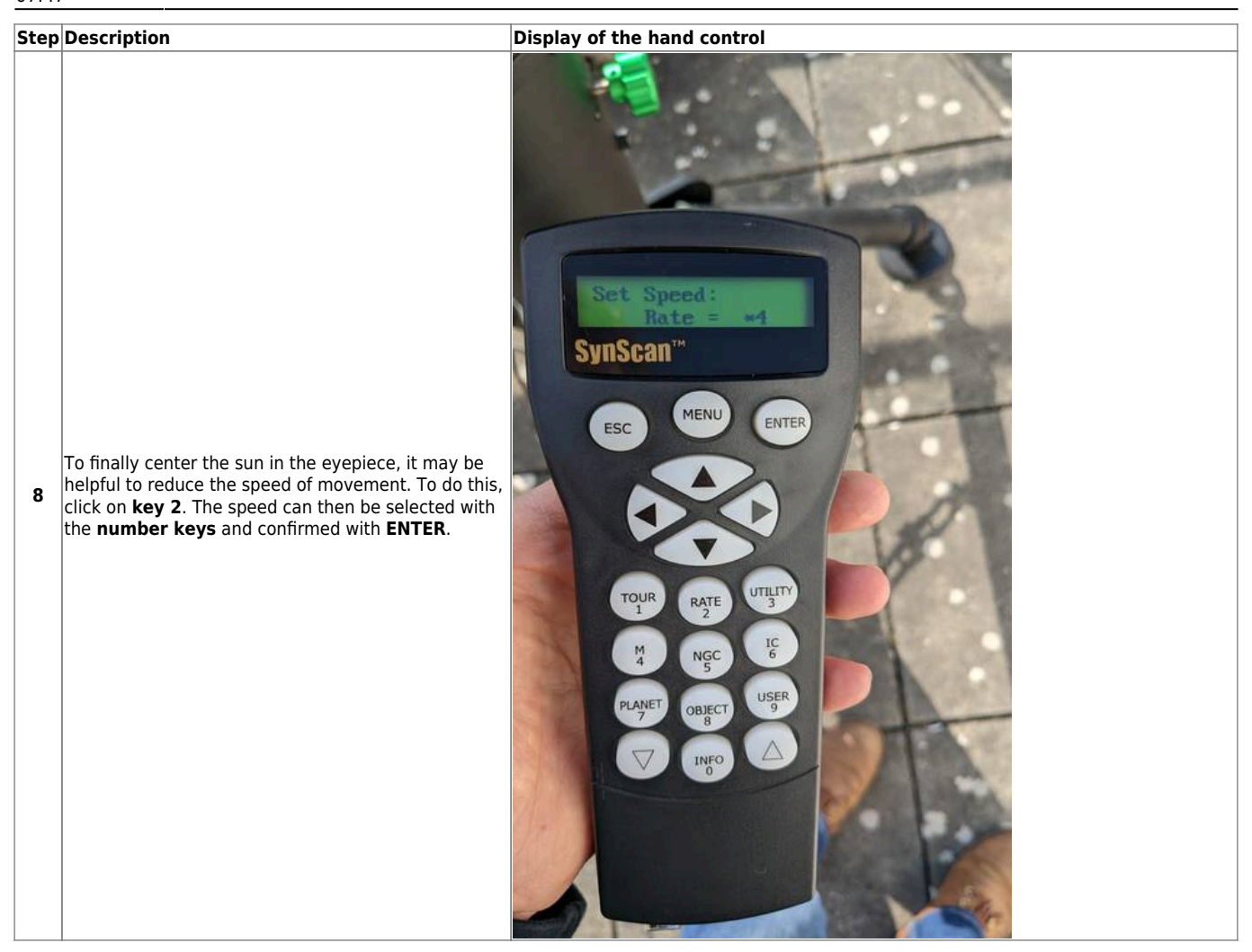

#### Two Star Alignment

Still to come...

#### **Polar Alignment**

Still to come...

#### Hibernation

Still to come if there is one...

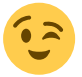

#### Troubleshooting

Known error sources and their solutions can be found here.

### **Further documentation**

More details about the mount and the telescope itself can be found in the corresponding manual in the practical room.

From: https://polaris.astro.physik.uni-potsdam.de/wiki/ - OST Wiki

Permanent link: https://polaris.astro.physik.uni-potsdam.de/wiki/doku.php?id=en:ost:telescope:eq8&rev=1712908078

Last update: 2024/04/12 07:47

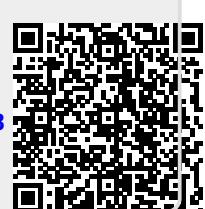